Guida alla qualità di stampa Pagina 1 di 19

## Guida alla qualità di stampa

## I caratteri presentano bordi irregolari

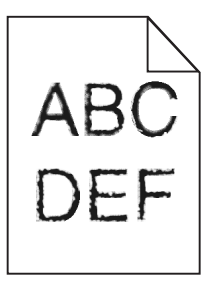

| Azione                                                                                                    | Sì                         | No                           |
|----------------------------------------------------------------------------------------------------|----------------------------|------------------------------|
| Passo 1                                                                                                    | Andare al passaggio 2.     | Il problema è stato risolto. |
| <b>a</b> Stampare un elenco di esempi di font per verificare che siano supportati dalla stampante.                                                                        |                            |                              |
| <b>1</b> Sul pannello di controllo della stampante, visualizzare:                                                                                                    |                            |                              |
| >Rapporti >Stampa font                                                                                                    |                            |                              |
| 2 Toccare Font PCL o Font PostScript.                                                                                                    |                            |                              |
| <b>b</b> Utilizzare un font supportato dalla stampante o installare il font da utilizzare. Per ulteriori informazioni, contattare il tecnico del supporto di sistema.     |                            |                              |
| c Inviare nuovamente il processo di stampa.                                                                                                    |                            |                              |
|                                                                                                    |                            |                              |
| Le stampe contengono ancora caratteri dai bordi frastagliati o irregolari?                                                                                                |                            |                              |
| Passo 2                                                                                                    | Contatto <u>contatti e</u> | Il problema è stato risolto. |
| <b>a</b> Utilizzare un font supportato dalla stampante o installare il font da utilizzare dal computer. Per ulteriori informazioni, contattare il tecnico del supporto di | customer care.             |                              |
| sistema.                                                                                                    |                            |                              |
| <b>b</b> Inviare nuovamente il processo di stampa.                                                                                                    |                            |                              |
|                                                                                                    |                            |                              |
| Le stampe contengono ancora caratteri dai bordi frastagliati o irregolari?                                                                                                |                            |                              |

#### Pagine o immagini tagliate

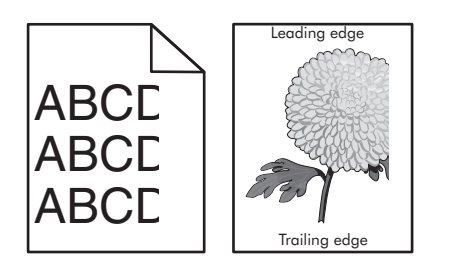

| agina | 2 | di | 19 |
|-------|---|----|----|
|-------|---|----|----|

| Azione                                                                                                    | Sì                         | No                                                                                                    |
|----------------------------------------------------------------------------------------------------|----------------------------|----------------------------------------------------------------------------------------------------|
| <ul> <li>Passo 1</li> <li>a Spostare le guide del vassoio nella posizione appropriata per la carta caricata.</li> <li>b Inviare nuovamente il processo di stampa.</li> </ul>                                                                                                    | Andare al passaggio 2.     | Il problema è stato risolto.                                                                                                    |
| La pagina o l'immagine è tagliata?                                                                                                    |                            |                                                                                                    |
| Passo 2<br>Nel menu Carta del pannello di controllo, impostare il tipo e il formato carta in modo<br>che corrispondano alla carta caricata nel vassoio.<br>Il formato e il tipo della carta corrispondono a quelli della carta caricata nel vassoio?                                                                                                    | Andare al passaggio 3.     | <ul> <li>Provare una o più delle<br/>soluzioni seguenti:</li> <li>Specificare il formato<br/>della carta dalle<br/>impostazioni del<br/>vassoio in modo che<br/>corrisponda a quello<br/>della carta caricata nel<br/>vassoio.</li> <li>Cambiare la carta<br/>caricata nel vassoio in<br/>modo che corrisponda<br/>al formato della carta<br/>specificato nelle<br/>impostazioni del<br/>vassoio.</li> </ul> |
| <ul> <li>Passo 3</li> <li>a A seconda del sistema operativo, specificare il formato carta nelle Preferenze stampa o nella finestra di dialogo Stampa.</li> <li>b Inviare nuovamente il processo di stampa.</li> </ul>                                                                                                    | Andare al passaggio 4.     | Il problema è stato risolto.                                                                                                    |
| La pagina o l'immagine è tagliata?                                                                                                    |                            |                                                                                                    |
| <ul> <li>Passo 4</li> <li>a Pulire il caricabatterie e la lente della testina di stampa.</li> <li>b Inviare nuovamente il processo di stampa.</li> <li>La pagina o l'immagine è tagliata?</li> </ul>                                                                                                    | Andare al passaggio 5.     | Il problema è stato risolto.                                                                                                    |
| Passo 5                                                                                                    | Contatto <u>contatti e</u> | Il problema è stato risolto.                                                                                                    |
| <ul> <li>a Rimuovere e reinstallare l'unità fotoconduttore.</li> <li>Avvertenza — Danno potenziale: Non esporre l'unità fotoconduttore alla luce diretta per più di 10 minuti. L'eccessiva esposizione alla luce può compromettere la qualità di stampa.</li> <li>b Inviare nuovamente il processo di stampa.</li> <li>La pagina o l'immagine è tagliata?</li> </ul> | <u>customer care</u> .     |                                                                                                    |

Guida alla qualità di stampa Pagina 3 di 19

## Sfondo grigio sulle stampe

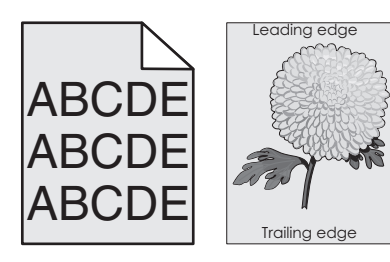

| Azione                                                                                                    | Sì                           | No                                                   |
|----------------------------------------------------------------------------------------------------|------------------------------|------------------------------------------------------|
| <ul> <li>Passo 1</li> <li>a Nel menu Qualità del pannello di controllo, ridurre l'intensità del toner.</li> <li>b Inviare nuovamente il processo di stampa.</li> </ul>                                                                                                    | Il problema è stato risolto. | Andare al passaggio 2.                               |
| <ul> <li>Passo 2</li> <li>a Rimuovere e reinstallare l'unità fotoconduttore e la cartuccia di toner.</li> <li>Avvertenza — Danno potenziale: Non esporre l'unità fotoconduttore alla luce diretta per più di 10 minuti. L'eccessiva esposizione alla luce può compromettere la qualità di stampa.</li> <li>b Inviare nuovamente il processo di stampa.</li> <li>Lo sfondo grigio è stato rimosso dalle stampe?</li> </ul> | Il problema è stato risolto. | Andare al passaggio 3.                               |
| <ul> <li>Passo 3</li> <li>a Pulire il caricabatterie e la lente della testina di stampa.</li> <li>b Inviare nuovamente il processo di stampa.</li> <li>Lo sfondo grigio è stato rimosso dalle stampe?</li> </ul>                                                                                                    | Il problema è stato risolto. | Andare al passaggio 4.                               |
| Passo 4<br>Sostituire l'unità fotoconduttore e inviare nuovamente il processo di stampa.<br>Lo sfondo grigio è stato rimosso dalle stampe?                                                                                                    | Il problema è stato risolto. | Contatto <u>contatti e</u><br><u>customer care</u> . |

## Presenza di aree orizzontali vuote sulle stampe

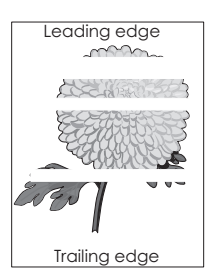

| Azione                                                                                                    | Sì                                                   | No                           |
|----------------------------------------------------------------------------------------------------|------------------------------------------------------|------------------------------|
| <ul> <li>Passo 1</li> <li>a Assicurarsi che il programma software utilizzi il motivo di riempimento corretto.</li> <li>b Inviare nuovamente il processo di stampa.</li> </ul>                                                                                                    | Andare al passaggio 2.                               | Il problema è stato risolto. |
| Sulle stampe sono presenti aree orizzontali vuote?                                                                                                    |                                                      |                              |
| <ul> <li>Passo 2</li> <li>a Caricare il vassoio o l'alimentatore specificato con il tipo di carta consigliato.</li> <li>b Inviare nuovamente il processo di stampa.</li> </ul>                                                                                                    | Andare al passaggio 3.                               | Il problema è stato risolto. |
| Sulle stampe sono presenti aree orizzontali vuote?                                                                                                    |                                                      |                              |
| <ul> <li>Passo 3</li> <li>a Rimuovere e reinstallare l'unità fotoconduttore.</li> <li>Avvertenza – Danno potenziale: Non esporre l'unità fotoconduttore alla luce diretta per più di 10 minuti. L'eccessiva esposizione alla luce può compromettere la qualità di stampa.</li> <li>b Inviare nuovamente il processo di stampa.</li> <li>Sulle stampe sono presenti aree orizzontali vuote?</li> </ul> | Andare al passaggio 4.                               | Il problema è stato risolto. |
| <ul> <li>Passo 4</li> <li>a Pulire il caricabatterie e la lente della testina di stampa.</li> <li>b Inviare nuovamente il processo di stampa.</li> <li>Sulle stampe sono presenti aree orizzontali vuote?</li> </ul>                                                                                                    | Andare al passaggio 5.                               | Il problema è stato risolto. |
| Passo 5<br>Sostituire l'unità fotoconduttore e inviare nuovamente il processo di stampa.<br>Sulle stampe sono presenti aree orizzontali vuote?                                                                                                    | Contatto <u>contatti e</u><br><u>customer care</u> . | Il problema è stato risolto. |

## Margini errati sulle stampe

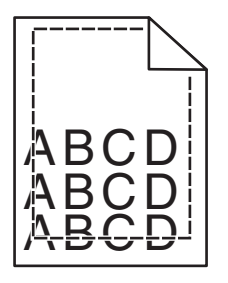

| Azi           | one                                                                                                    | Sì                           | No                     |
|---------------|----------------------------------------------------------------------------------------------------|------------------------------|------------------------|
| Pa:<br>a<br>b | sso 1<br>Spostare le guide della lunghezza e della larghezza presenti nel vassoio nella<br>posizione appropriata per le dimensioni della carta caricata.<br>Inviare nuovamente il processo di stampa. | Il problema è stato risolto. | Andare al passaggio 2. |
| Im            | argini sono corretti?                                                                                                    |                              |                        |

# **Guida alla qualità di stampa** Pagina 5 di 19

| Azione                                                                                                    | Sì                           | No                                                                                                    |
|----------------------------------------------------------------------------------------------------|------------------------------|----------------------------------------------------------------------------------------------------|
| Passo 2<br>Nel menu Carta del pannello di controllo della stampante, impostare il formato di<br>carta in modo che corrisponda a quello caricato nel vassoio.<br>Il formato di carta corrisponde alla carta caricata nel vassoio?                        | Andare al passaggio 3.       | <ul> <li>Provare una o più delle soluzioni seguenti:</li> <li>Specificare il formato della carta dalle impostazioni del vassoio in modo che corrispondano a quella caricata nel vassoio.</li> <li>Cambiare la carta caricata nel vassoio in modo che corrisponda al formato della carta specificato nelle impostazioni del vassoio.</li> </ul> |
| <ul> <li>Passo 3</li> <li>a A seconda del sistema operativo, specificare il formato carta nelle Preferenze stampa o nella finestra di dialogo Stampa.</li> <li>b Inviare nuovamente il processo di stampa.</li> <li>I margini sono corretti?</li> </ul> | Il problema è stato risolto. | Contatto <u>contatti e</u><br><u>customer care</u> .                                                                                                    |

#### Arricciamento della carta

| Azione                                                                                                    | Sì                     | No                                                                                                    |  |
|----------------------------------------------------------------------------------------------------|------------------------|----------------------------------------------------------------------------------------------------|--|
| Passo 1<br>Spostare le guide della lunghezza e della larghezza presenti nel vassoio nella<br>posizione appropriata per il formato carta caricato.<br>Le guide per la lunghezza e la larghezza sono posizionate correttamente?                                                 | Andare al passaggio 2. | Regolare le guide della<br>larghezza e della<br>lunghezza.                                                                                         |  |
| Passo 2<br>Nel menu Carta del pannello di controllo della stampante, impostare tipo e<br>grammatura della carta in modo che corrispondano alla carta caricata nel vassoio.<br>Il tipo e la grammatura della carta corrispondono a quelli della carta caricata nel<br>vassoio? | Andare al passaggio 3. | Specificare tipo e<br>grammatura della carta<br>dalle impostazioni del<br>vassoio in modo che corri-<br>spondano a quella caricata<br>nel vassoio. |  |
| <ul> <li>Passo 3</li> <li>a A seconda del sistema operativo, specificare tipo e grammatura della carta nelle Preferenze stampa o nella finestra di dialogo Stampa.</li> <li>b Inviare nuovamente il processo di stampa.</li> <li>La carta è sempre arricciata?</li> </ul>     | Andare al passaggio 4. | Il problema è stato risolto.                                                                                                    |  |
| <ul> <li>Passo 4</li> <li>a Rimuovere la carta dal vassoio e girarla.</li> <li>b Inviare nuovamente il processo di stampa.</li> <li>La carta è sempre arricciata?</li> </ul>                                                                                                  | Andare al passaggio 5. | Il problema è stato risolto.                                                                                                    |  |

| Azione                                                                                                    | Sì                                                   | No                           |
|----------------------------------------------------------------------------------------------------|------------------------------------------------------|------------------------------|
| Passo 5<br>a Caricare una risma di carta nuova.                                                                 | Contatto <u>contatti e</u><br><u>customer care</u> . | Il problema è stato risolto. |
| Nota: La carta assorbe molta umidità. Conservare la carta nella confezione<br>originale finché non viene usata. |                                                      |                              |
| <b>b</b> Inviare nuovamente il processo di stampa.                                                              |                                                      |                              |
| La carta è sempre arricciata?                                                                                   |                                                      |                              |

## Stampa irregolare

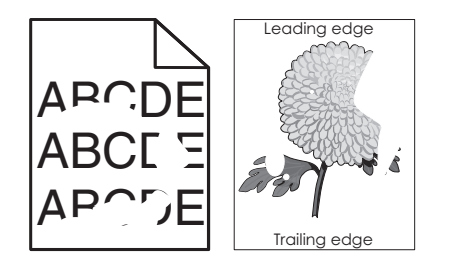

| Azione                                                                                                    | Sì                                                                                                    | No                                                                                                    |
|----------------------------------------------------------------------------------------------------|----------------------------------------------------------------------------------------------------|----------------------------------------------------------------------------------------------------|
| <ul> <li>Passo 1</li> <li>a Spostare le guide carta nel vassoio nella posizione appropriata per le dimensioni della carta utilizzata nel vassoio.</li> <li>b Inviare nuovamente il processo di stampa.</li> <li>La pagina presenta ancora difetti di stampa?</li> </ul>         | Andare al passaggio 2.                                                                                                    | Il problema è stato risolto.                                                                                                    |
| Passo 2<br>Nel menu Carta del pannello di controllo, impostare il tipo e il formato carta in modo<br>che corrispondano alla carta caricata nel vassoio.<br>Le impostazioni della stampante corrispondono al formato e al tipo della carta<br>caricata nel vassoio?              | Andare al passaggio 3.                                                                                                    | Specificare tipo e formato<br>della carta dalle imposta-<br>zioni del vassoio in modo<br>che corrispondano alla<br>carta caricata nel vassoio. |
| <ul> <li>Passo 3</li> <li>a A seconda del sistema operativo, specificare tipo e peso della carta in Preferenze stampa o nella finestra di dialogo Stampa.</li> <li>b Inviare nuovamente il processo di stampa.</li> <li>La pagina presenta ancora difetti di stampa?</li> </ul> | Andare al passaggio 4.                                                                                                    | Il problema è stato risolto.                                                                                                    |
| Passo 4<br>Verificare se la carta caricata nel vassoio è caratterizzata da grana o finiture grezze.<br>Si sta stampando su carta con grana o finiture grezze?                                                                                                    | Nel menu Carta del<br>pannello di controllo,<br>impostare la grana della<br>carta in modo che corri-<br>sponda a quella caricata<br>nel vassoio. | Andare al passaggio 5.                                                                                                    |

| agina | 7 | di | 19 |  |
|-------|---|----|----|--|
|-------|---|----|----|--|

| Azione                                                                                                    | Sì                         | No                           |
|----------------------------------------------------------------------------------------------------|----------------------------|------------------------------|
| Passo 5                                                                                                    | Andare al passaggio 6.     | Il problema è stato risolto. |
| a Caricare una risma di carta nuova.                                                                                                    |                            |                              |
| Nota: La carta assorbe molta umidità. Conservare la carta nella confezione<br>originale finché non viene usata.                                                                     |                            |                              |
| <b>b</b> Inviare nuovamente il processo di stampa.                                                                                                    |                            |                              |
| La pagina presenta ancora difetti di stampa?                                                                                                    |                            |                              |
| Passo 6                                                                                                    | Andare al passaggio 7.     | Il problema è stato risolto. |
| a Pulire il caricabatterie e la lente della testina di stampa.                                                                                                    |                            |                              |
| <b>b</b> Inviare nuovamente il processo di stampa.                                                                                                    |                            |                              |
| La pagina presenta ancora difetti di stampa?                                                                                                    |                            |                              |
| Passo 7                                                                                                    | Contatto <u>contatti e</u> | Il problema è stato risolto. |
| Sostituire l'unità fotoconduttore e inviare nuovamente il processo di stampa.                                                                                                    | customer care o il rappre- |                              |
| Avvertenza — Danno potenziale: Non esporre l'unità fotoconduttore alla luce diretta per più di 10 minuti. L'eccessiva esposizione alla luce può compromettere la qualità di stampa. | clienti.                   |                              |
| La pagina presenta ancora difetti di stampa?                                                                                                    |                            |                              |

## La stampa è troppo scura

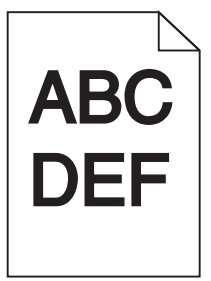

| Azione                                                                                                    | Sì                     | No                           |
|----------------------------------------------------------------------------------------------------|------------------------|------------------------------|
| <ul> <li>Passo 1</li> <li>a Nel menu Qualità del pannello di controllo, ridurre l'intensità del toner.</li> <li>Nota: 8 è l'impostazione predefinita di fabbrica.</li> <li>b Inviare nuovamente il processo di stampa.</li> </ul> | Andare al passaggio 2. | Il problema è stato risolto. |
| La stampa è ancora troppo scura?                                                                                                    |                        |                              |

# **Guida alla qualità di stampa** Pagina 8 di 19

| Azione                                                                                                    | Sì                                                                                                    | No                                                                                                    |
|----------------------------------------------------------------------------------------------------|----------------------------------------------------------------------------------------------------|----------------------------------------------------------------------------------------------------|
| <ul> <li>Passo 2</li> <li>a Nel menu Carta del pannello di controllo, impostare tipo, grana e peso della carta in modo che corrispondano alla carta caricata nel vassoio.</li> <li>b Inviare nuovamente il processo di stampa.</li> <li>Il vassoio è configurato per il tipo, la grana e il peso della carta caricata?</li> </ul>  | Andare al passaggio 3.                                                                                                    | <ul> <li>Provare una o più delle soluzioni seguenti:</li> <li>Specificare grana e peso della carta dalle impostazioni del vassoio in modo che corrispondano a quelle della carta caricata nel vassoio.</li> <li>Cambiare la carta caricata nel vassoio in modo che grana, tipo e peso corrispondano alle impostazioni del vassoio specificate.</li> </ul> |
| <ul> <li>Passo 3</li> <li>a A seconda del sistema operativo, specificare tipo, grana e peso della carta nelle Preferenze stampa o nella finestra di dialogo Stampa.</li> <li>b Inviare nuovamente il processo di stampa.</li> <li>La stampa è ancora troppo scura?</li> </ul>                                                      | Andare al passaggio 4.                                                                                                    | Il problema è stato risolto.                                                                                                    |
| Passo 4<br>Verificare se la carta caricata nel vassoio è caratterizzata da grana o finiture grezze.<br>Si sta stampando su carta con grana o finiture grezze?                                                                                                    | Dal pannello di controllo,<br>modificare le impostazioni<br>nel menu Grana carta in<br>modo che corrispondano<br>alla carta su cui si sta<br>stampando. | Andare al passaggio 5.                                                                                                    |
| <ul> <li>Passo 5</li> <li>a Caricare una risma di carta nuova.</li> <li>Nota: La carta assorbe molta umidità. Conservare la carta nella confezione originale finché non viene usata.</li> <li>b Inviare nuovamente il processo di stampa.</li> <li>La stampa è ancora troppo scura?</li> </ul>                                     | Andare al passaggio 6.                                                                                                    | Il problema è stato risolto.                                                                                                    |
| <ul> <li>Passo 6</li> <li>a Pulire il caricabatterie e la lente della testina di stampa.</li> <li>b Inviare nuovamente il processo di stampa.</li> <li>La stampa è ancora troppo scura?</li> </ul>                                                                                                    | Andare al passaggio 7.                                                                                                    | Il problema è stato risolto.                                                                                                    |
| Passo 7         Sostituire l'unità fotoconduttore e inviare nuovamente il processo di stampa.         Avvertenza — Danno potenziale: Non esporre l'unità fotoconduttore alla luce diretta per più di 10 minuti. L'eccessiva esposizione alla luce può compromettere la qualità di stampa.         La stampa è ancora troppo scura? | Contatto <u>contatti e</u><br><u>customer care</u> .                                                                                                    | Il problema è stato risolto.                                                                                                    |

**Guida alla qualità di stampa** Pagina 9 di 19

## La stampa è troppo chiara

| ABC | ) |
|-----|---|
| DEF |   |

| Azione                                                                                                    | Sì                                                                                                    | No                                                                                                    |
|----------------------------------------------------------------------------------------------------|----------------------------------------------------------------------------------------------------|----------------------------------------------------------------------------------------------------|
| <ul> <li>Passo 1</li> <li>a Nel menu Qualità del pannello di controllo, incrementare l'intensità del toner.</li> <li>Nota: 8 è l'impostazione predefinita di fabbrica.</li> <li>b Inviare nuovamente il processo di stampa.</li> </ul>                                                          | Andare al passaggio 2.                                                                                                    | Il problema è stato risolto.                                                                                                    |
| Passo 2         Nel menu Carta del pannello di controllo, impostare tipo, grana e peso della carta in modo che corrispondano alla carta caricata nel vassoio.         Il vassoio è configurato per il tipo, la grana e il peso della carta caricata?                                            | Andare al passaggio 3.                                                                                                    | Cambiare il tipo, la grana e<br>il peso della carta in modo<br>che corrispondano a quelli<br>della carta caricata nel<br>vassoio. |
| <ul> <li>Passo 3</li> <li>a A seconda del sistema operativo, specificare tipo, grana e peso della carta nelle Preferenze stampa o nella finestra di dialogo Stampa.</li> <li>b Inviare nuovamente il processo di stampa.</li> <li>La stampa è ancora troppo chiara?</li> </ul>                  | Andare al passaggio 4.                                                                                                    | Il problema è stato risolto.                                                                                                    |
| Passo 4<br>Verificare che la carta non abbia grana o finiture grezze.<br>Si sta stampando su carta con grana o finiture grezze?                                                                                                    | Dal pannello di controllo,<br>modificare le impostazioni<br>nel menu Grana carta in<br>modo che corrispondano<br>alla carta su cui si sta<br>stampando. | Andare al passaggio 5.                                                                                                    |
| <ul> <li>Passo 5</li> <li>a Caricare una risma di carta nuova.</li> <li>Nota: La carta assorbe molta umidità. Conservare la carta nella confezione originale finché non viene usata.</li> <li>b Inviare nuovamente il processo di stampa.</li> <li>La stampa è ancora troppo chiara?</li> </ul> | Andare al passaggio 6.                                                                                                    | Il problema è stato risolto.                                                                                                    |
| <ul> <li>Passo 6</li> <li>a Pulire il caricabatterie e la lente della testina di stampa.</li> <li>b Inviare nuovamente il processo di stampa.</li> <li>La stampa è ancora troppo chiara?</li> </ul>                                                                                             | Andare al passaggio 7.                                                                                                    | Il problema è stato risolto.                                                                                                    |

| Azione                                                                                                    | Sì                                                   | No                           |
|----------------------------------------------------------------------------------------------------|------------------------------------------------------|------------------------------|
| Passo 7<br>Sostituire l'unità fotoconduttore e inviare nuovamente il processo di stampa.                                                                                                  | Contatto <u>contatti e</u><br><u>customer care</u> . | Il problema è stato risolto. |
| Avvertenza — Danno potenziale: Non esporre l'unità fotoconduttore alla luce<br>diretta per più di 10 minuti. L'eccessiva esposizione alla luce può compromettere<br>la qualità di stampa. |                                                      |                              |
| La stampa è ancora troppo chiara?                                                                                                    |                                                      |                              |

## La stampante stampa pagine vuote

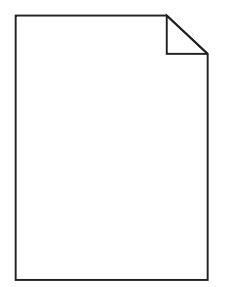

| Az | ione                                                                                                    | Sì                         | No                           |
|----|----------------------------------------------------------------------------------------------------|----------------------------|------------------------------|
| Ра | sso 1                                                                                                    | Andare al passaggio 2.     | Il problema è stato risolto. |
| a  | Verificare se tutto il materiale di imballaggio è stato rimosso dall'unità fotocon-<br>duttore.                                                                                     |                            |                              |
|    | 1 Rimuovere l'unità fotoconduttore.                                                                                                    |                            |                              |
|    | 2 Verificare se il materiale di imballaggio è stato rimosso correttamente dall'unità fotoconduttore.                                                                                |                            |                              |
|    | Avvertenza — Danno potenziale: Non esporre l'unità fotoconduttore alla luce diretta per più di 10 minuti. L'eccessiva esposizione alla luce può compromettere la qualità di stampa. |                            |                              |
|    | 3 Reinstallare l'unità fotoconduttore.                                                                                                    |                            |                              |
| b  | Inviare nuovamente il processo di stampa.                                                                                                    |                            |                              |
| La | stampante continua a stampare pagine vuote?                                                                                                    |                            |                              |
| Pa | sso 2                                                                                                    | Andare al passaggio 3.     | Il problema è stato risolto. |
| a  | Pulire il caricabatterie e la lente della testina di stampa.                                                                                                    |                            |                              |
| b  | Inviare nuovamente il processo di stampa.                                                                                                    |                            |                              |
| La | stampante continua a stampare pagine vuote?                                                                                                    |                            |                              |
| Pa | sso 3                                                                                                    | Contatto <u>contatti e</u> | Il problema è stato risolto. |
| So | stituire l'unità fotoconduttore e inviare nuovamente il processo di stampa.                                                                                                    | customer care.             |                              |
| La | stampante continua a stampare pagine vuote?                                                                                                    |                            |                              |

## Le pagine stampate sono nere

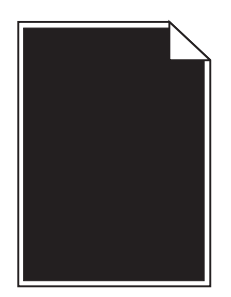

| Azione                                                                                                    | Sì                         | No                           |
|----------------------------------------------------------------------------------------------------|----------------------------|------------------------------|
| Passo 1                                                                                                    | Andare al passaggio 2.     | Il problema è stato risolto. |
| a Reinstallare l'unità fotoconduttore.                                                                                                    |                            |                              |
| <b>Avvertenza — Danno potenziale:</b> Non esporre l'unità fotoconduttore alla luce diretta per più di 10 minuti. L'eccessiva esposizione alla luce può compro-<br>mettere la qualità di stampa. |                            |                              |
| <b>b</b> Inviare nuovamente il processo di stampa.                                                                                                    |                            |                              |
| La stampante continua a stampare pagine nere?                                                                                                    |                            |                              |
| Passo 2                                                                                                    | Andare al passaggio 3.     | Il problema è stato risolto. |
| <b>a</b> Pulire il caricabatterie e la lente della testina di stampa.                                                                                                    |                            |                              |
| <b>b</b> Inviare nuovamente il processo di stampa.                                                                                                    |                            |                              |
| La stampante continua a stampare pagine nere?                                                                                                    |                            |                              |
| Passo 3                                                                                                    | Contatto <u>contatti e</u> | Il problema è stato risolto. |
| Sostituire l'unità fotoconduttore e inviare nuovamente il processo di stampa.                                                                                                    | <u>customer care</u> .     |                              |
| La stampante continua a stampare pagine nere?                                                                                                    |                            |                              |

## Presenza di difetti ricorrenti sulle stampe

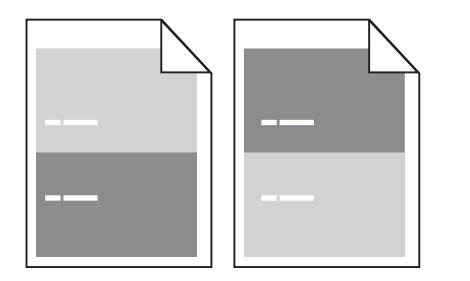

| Azione                                                                                                    | Sì                     | No                           |
|----------------------------------------------------------------------------------------------------|------------------------|------------------------------|
| <ul> <li>Passo 1</li> <li>a Pulire il caricabatterie e la lente della testina di stampa.</li> <li>b Inviare nuovamente il processo di stampa.</li> <li>I difetti ricorrenti sono ancora presenti sulle stampe?</li> </ul> | Andare al passaggio 2. | Il problema è stato risolto. |

| Azione                                                                                                    | Sì                                                   | No                           |
|----------------------------------------------------------------------------------------------------|------------------------------------------------------|------------------------------|
| <ul> <li>Passo 2</li> <li>a Sostituire l'unità fotoconduttore se la distanza tra i difetti è uguale a 95,8 mm (3,77 poll.).</li> <li>b Inviare nuovamente il processo di stampa.</li> <li>I difetti ricorrenti sono ancora presenti sulle stampe?</li> </ul>                     | Andare al passaggio 3.                               | Il problema è stato risolto. |
| <ul> <li>Passo 3</li> <li>a Sostituire il kit di manutenzione 300K se la distanza tra i difetti corrisponde a uno dei seguenti valori: <ul> <li>62,65 mm (2,47 poll.)</li> <li>75,85 mm (2,99 poll.)</li> </ul> </li> <li>b Inviare nuovamente il processo di stampa.</li> </ul> | Contatto <u>contatti e</u><br><u>customer care</u> . | Il problema è stato risolto. |

## Presenza di immagini ombreggiate sulle stampe

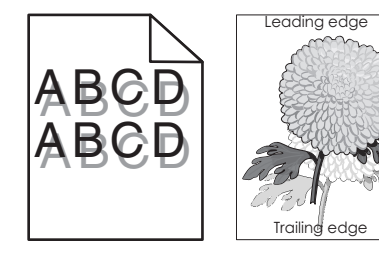

| Azione                                                                                                    | Sì                     | No                                                                                                    |
|----------------------------------------------------------------------------------------------------|------------------------|----------------------------------------------------------------------------------------------------|
| Passo 1<br>Caricare la carta del tipo e del peso corretti nel vassoio.<br>Nel vassoio è caricata la carta del tipo e del peso corretti?                                                                                                    | Andare al passaggio 2. | Caricare la carta del tipo e<br>del peso corretti nel<br>vassoio.                                                                      |
| Passo 2         Nel menu Carta del pannello di controllo, impostare tipo e peso della carta in modo che corrispondano alla carta caricata nel vassoio.         Il vassoio è configurato per il tipo e il peso della carta caricata?                                                              | Andare al passaggio 3. | Cambiare la carta caricata<br>nel vassoio in modo che<br>corrisponda a tipo e peso<br>specificati nelle imposta-<br>zioni del vassoio. |
| <ul> <li>Passo 3</li> <li>a A seconda del sistema operativo, specificare tipo e il peso della carta nelle Preferenze stampa o nella finestra di dialogo Stampa.</li> <li>b Inviare nuovamente il processo di stampa.</li> <li>Sulle stampe sono sempre presenti immagini ombreggiate?</li> </ul> | Andare al passaggio 4. | Il problema è stato risolto.                                                                                                    |
| <ul> <li>Passo 4</li> <li>a Pulire il caricabatterie e la lente della testina di stampa.</li> <li>b Inviare nuovamente il processo di stampa.</li> <li>Sulle stampe sono sempre presenti immagini ombreggiate?</li> </ul>                                                                        | Andare al passaggio 5. | Il problema è stato risolto.                                                                                                    |

| Azione                                                                                                    | Sì                                                   | No                           |
|----------------------------------------------------------------------------------------------------|------------------------------------------------------|------------------------------|
| Passo 5<br>Sostituire l'unità fotoconduttore e inviare nuovamente il processo di stampa.                                                                                                   | Contatto <u>contatti e</u><br><u>customer care</u> . | Il problema è stato risolto. |
| <b>Avvertenza — Danno potenziale:</b> Non esporre l'unità fotoconduttore alla luce diretta per più di 10 minuti. L'eccessiva esposizione alla luce può compromettere la qualità di stampa. |                                                      |                              |
| Sulle stampe sono sempre presenti immagini ombreggiate?                                                                                                    |                                                      |                              |

## Stampa obliqua

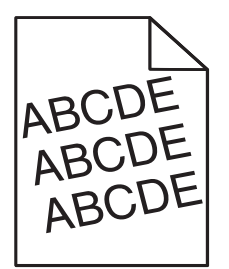

| Azione                                                                                                    | Sì                                                   | No                           |
|----------------------------------------------------------------------------------------------------|------------------------------------------------------|------------------------------|
| <ul> <li>Passo 1</li> <li>a Spostare le guide della lunghezza e della larghezza presenti nel vassoio nella posizione appropriata per il formato carta caricato.</li> </ul>                           | Andare al passaggio 2.                               | Il problema è stato risolto. |
| <ul> <li>b Inviare nuovamente il processo di stampa.</li> <li>La stampa è sempre obliqua?</li> </ul>                                                                                                 |                                                      |                              |
| <ul> <li>Passo 2</li> <li>a Verificare se si sta stampando su una carta supportata dal vassoio.</li> <li>b Inviare nuovamente il processo di stampa.</li> <li>La stampa è sempre obligua?</li> </ul> | Contatto <u>contatti e</u><br><u>customer care</u> . | Il problema è stato risolto. |

#### Presenza di striature orizzontali sulle stampe

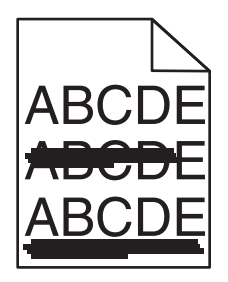

| Azione                                                                                                    | Sì                         | No                                                                            |
|----------------------------------------------------------------------------------------------------|----------------------------|-------------------------------------------------------------------------------|
| <ul> <li>Passo 1</li> <li>a A seconda del sistema operativo, specificare il vassoio o l'alimentatore nelle<br/>Preferenze stampa o nella finestra di dialogo Stampa.</li> <li>b Inviare nuovamente il processo di stampa.</li> <li>Sulle stampe sono presenti striature orizzontali?</li> </ul> | Andare al passaggio 2.     | Il problema è stato risolto.                                                  |
| Passo 2                                                                                                    | Andare al passaggio 3.     | Cambiare il tipo e il peso                                                    |
| Nel menu Carta del pannello di controllo, impostare tipo e peso della carta in mode<br>che corrispondano alla carta caricata nel vassoio.                                                                                                    |                            | della carta in modo che<br>corrispondano a quelli<br>della carta caricata nel |
| Il tipo e il peso della carta corrispondono a quelli della carta caricata nel vassoio?                                                                                                    |                            | Vassolo.                                                                      |
| <ul> <li>Passo 3</li> <li>a Caricare una risma di carta nuova.</li> <li>Nota: La carta assorbe molta umidità. Conservare la carta nella confezione</li> </ul>                                                                                                    | Andare al passaggio 4.     | Il problema è stato risolto.                                                  |
| originale finché non viene usata.<br><b>b</b> Inviare nuovamente il processo di stampa.                                                                                                    |                            |                                                                               |
| Sulle stampe sono presenti striature orizzontali?                                                                                                    |                            |                                                                               |
| Passo 4                                                                                                    | Andare al passaggio 5.     | Il problema è stato risolto.                                                  |
| a Rimuovere e reinstallare l'unità fotoconduttore.                                                                                                    |                            |                                                                               |
| Avvertenza — Danno potenziale: Non esporre l'unità fotoconduttore alla luce<br>diretta per più di 10 minuti. L'eccessiva esposizione alla luce può compro-<br>mettere la qualità di stampa.                                                                                                    |                            |                                                                               |
| <b>b</b> Inviare nuovamente il processo di stampa.                                                                                                    |                            |                                                                               |
| Sulle stampe sono presenti striature orizzontali?                                                                                                    |                            |                                                                               |
| Passo 5                                                                                                    | Andare al passaggio 6.     | Il problema è stato risolto.                                                  |
| <b>a</b> Pulire il caricabatterie e la lente della testina di stampa.                                                                                                    |                            |                                                                               |
| <b>b</b> Inviare nuovamente il processo di stampa.                                                                                                    |                            |                                                                               |
| Sulle stampe sono presenti striature orizzontali?                                                                                                    |                            |                                                                               |
| Passo 6                                                                                                    | Contatto <u>contatti e</u> | Il problema è stato risolto.                                                  |
| Sostituire l'unità fotoconduttore e inviare nuovamente il processo di stampa.                                                                                                    | customer care.             |                                                                               |
| Sulle stampe sono presenti striature orizzontali?                                                                                                    |                            |                                                                               |

## Presenza di striature verticali sulle stampe

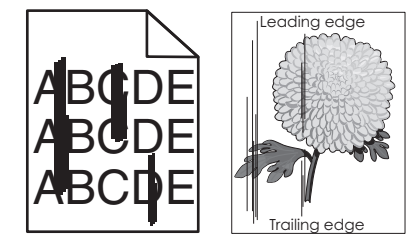

| Azione                                                                                                    | Sì                                                   | No                                                                                                    |
|----------------------------------------------------------------------------------------------------|------------------------------------------------------|----------------------------------------------------------------------------------------------------|
| <ul> <li>Passo 1</li> <li>a A seconda del sistema operativo, specificare tipo, grana e peso della carta nelle Preferenze stampa o nella finestra di dialogo Stampa.</li> <li>b Inviare nuovamente il processo di stampa.</li> <li>Sulle stampe sono presenti striature verticali?</li> </ul>                                                                                                    | Andare al passaggio 2.                               | Il problema è stato risolto.                                                                                                    |
| <ul> <li>Passo 2</li> <li>Nel menu Carta del pannello di controllo, impostare grana, tipo e peso della carta in modo che corrispondano alla carta caricata nel vassoio.</li> <li>La grana, il tipo e il peso della carta corrispondono a quella caricata nel vassoio?</li> </ul>                                                                                                    | Andare al passaggio 3.                               | <ul> <li>Provare una o più delle<br/>soluzioni seguenti:</li> <li>Specificare grana, tipo<br/>e peso della carta dalle<br/>impostazioni del<br/>vassoio in modo che<br/>corrispondano a quella<br/>caricata nel vassoio.</li> <li>Cambiare la carta<br/>caricata nel vassoio in<br/>modo che corrisponda<br/>alle impostazioni di<br/>grana, tipo e peso<br/>specificate nel vassoio.</li> </ul> |
| <ul> <li>Passo 3</li> <li>a Caricare una risma di carta nuova.</li> <li>Nota: La carta assorbe molta umidità. Conservare la carta nella confezione originale finché non viene usata.</li> <li>b Inviare nuovamente il processo di stampa.</li> <li>Sulle stampe sono presenti striature verticali?</li> </ul>                                                                                                    | Andare al passaggio 4.                               | Il problema è stato risolto.                                                                                                    |
| <ul> <li>Passo 4</li> <li>a Rimuovere e reinstallare l'unità fotoconduttore.</li> <li>1 Rimuovere l'unità fotoconduttore.</li> <li>Avvertenza – Danno potenziale: Non esporre l'unità fotoconduttore alla luce diretta per più di 10 minuti. L'eccessiva esposizione alla luce può compromettere la qualità di stampa.</li> <li>2 Installare l'unità fotoconduttore.</li> <li>b Inviare nuovamente il processo di stampa.</li> <li>Sulle stampe sono presenti striature verticali?</li> </ul> | Andare al passaggio 5.                               | Il problema è stato risolto.                                                                                                    |
| <ul> <li>Passo 5</li> <li>a Pulire il caricabatterie e la lente della testina di stampa.</li> <li>b Inviare nuovamente il processo di stampa.</li> <li>Sulle stampe sono presenti striature verticali?</li> </ul>                                                                                                    | Andare al passaggio 6.                               | Il problema è stato risolto.                                                                                                    |
| Passo 6<br>Sostituire l'unità fotoconduttore e inviare nuovamente il processo di stampa.<br>Sulle stampe sono presenti striature verticali?                                                                                                    | Contatto <u>contatti e</u><br><u>customer care</u> . | Il problema è stato risolto.                                                                                                    |

## Presenza di ombreggiature dovute al toner sulle stampe

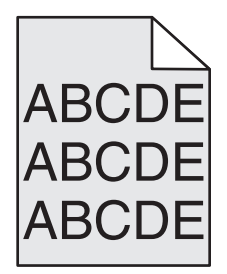

| Azione                                                                                                    | Sì                           | No                           |
|----------------------------------------------------------------------------------------------------|------------------------------|------------------------------|
| Passo 1                                                                                                    | Andare al passaggio 2.       | Il problema è stato risolto. |
| a Pulire il caricabatterie e la lente della testina di stampa.                                                                                                    |                              |                              |
| <b>b</b> Inviare nuovamente il processo di stampa.                                                                                                    |                              |                              |
| Le ombreggiature dovute al toner non sono più presenti sulle stampe?                                                                                                    |                              |                              |
| Passo 2                                                                                                    | Il problema è stato risolto. | Andare al passaggio 3.       |
| a Reinstallare l'unità fotoconduttore.                                                                                                    |                              |                              |
| <b>Avvertenza — Danno potenziale:</b> Non esporre l'unità fotoconduttore alla luce diretta per più di 10 minuti. L'eccessiva esposizione alla luce può compro-<br>mettere la qualità di stampa. |                              |                              |
| <b>b</b> Inviare nuovamente il processo di stampa.                                                                                                    |                              |                              |
| Le ombreggiature dovute al toner non sono più presenti sulle stampe?                                                                                                    |                              |                              |
| Passo 3                                                                                                    | Il problema è stato risolto. | Contatto <u>contatti e</u>   |
| Sostituire l'unità fotoconduttore e inviare nuovamente il processo di stampa.                                                                                                    |                              | customer care.               |
| Le ombreggiature dovute al toner non sono più presenti sulle stampe?                                                                                                    |                              |                              |

#### Aderenza difettosa del toner

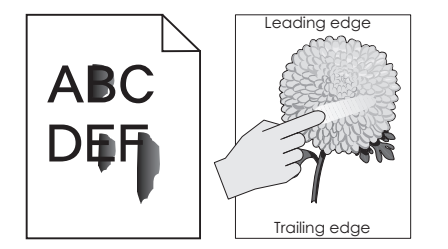

| Azione                                                                                                    | Sì                                                   | No                                                                                                    |
|----------------------------------------------------------------------------------------------------|------------------------------------------------------|----------------------------------------------------------------------------------------------------|
| Passo 1<br>Nel menu Carta del pannello di controllo della stampante, verificare le impostazioni<br>per tipo, grana e grammatura carta.<br>Il tipo, la grana e la grammatura della carta corrispondono alla carta caricata nel<br>vassoio? | Andare al passaggio 2.                               | Specificare grana, tipo e<br>grammatura della carta<br>dalle impostazioni del<br>vassoio in modo che corri-<br>spondano a quella caricata<br>nel vassoio. |
| Passo 2<br>Inviare nuovamente il processo di stampa.<br>Il toner continua ad aderire in modo difettoso?                                                                                                    | Contatto <u>contatti e</u><br><u>customer care</u> . | Il problema è stato risolto.                                                                                                    |

## Macchie di toner visualizzate sulle stampe

| Azione                                                                        | Sì                         | No                           |
|-------------------------------------------------------------------------------|----------------------------|------------------------------|
| Passo 1                                                                       | Andare al passaggio 2.     | Il problema è stato risolto. |
| <b>a</b> Pulire il caricabatterie e la lente della testina di stampa.         |                            |                              |
| <b>b</b> Inviare nuovamente il processo di stampa.                            |                            |                              |
| Sulle stampe vengono visualizzate macchie di toner?                           |                            |                              |
| Passo 2                                                                       | Contatto <u>contatti e</u> | Il problema è stato risolto. |
| Sostituire l'unità fotoconduttore e inviare nuovamente il processo di stampa. | customer care.             |                              |
| Sulle stampe vengono visualizzate macchie di toner?                           |                            |                              |

## La qualità di stampa sul lucido è scarsa

| Azione                                                                                                    | Sì                                                   | No                                       |
|----------------------------------------------------------------------------------------------------|------------------------------------------------------|------------------------------------------|
| Passo 1<br>Nel menu Carta del pannello di controllo della stampante, impostare il tipo di carta<br>in modo che corrisponda a quello caricato nel vassoio.<br>Il tipo di carta per il vassoio è impostato su Lucido? | Andare al passaggio 2.                               | Impostare il tipo di carta su<br>Lucido. |
| <ul> <li>Passo 2</li> <li>a Controllare se si sta usando un tipo di lucido consigliato.</li> <li>b Inviare nuovamente il processo di stampa.</li> </ul>                                                             | Contatto <u>contatti e</u><br><u>customer care</u> . | Il problema è stato risolto.             |
| La qualità di stampa è sempre scadente?                                                                                                    |                                                      |                                          |

**Guida alla qualità di stampa** Pagina 18 di 19

## La densità di stampa non è uniforme

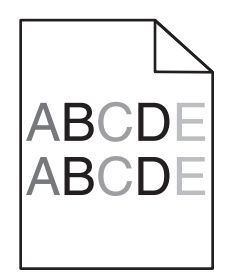

| Azione                                                                        | Sì                         | No                           |
|-------------------------------------------------------------------------------|----------------------------|------------------------------|
| Passo 1                                                                       | Andare al passaggio 2.     | Il problema è stato risolto. |
| a Pulire il caricabatterie e la lente della testina di stampa.                |                            |                              |
| <b>b</b> Inviare nuovamente il processo di stampa.                            |                            |                              |
|                                                                               |                            |                              |
| La densità di stampa non è uniforme?                                          |                            |                              |
| Passo 2                                                                       | Contatto <u>contatti e</u> | Il problema è stato risolto. |
| Sostituire l'unità fotoconduttore e inviare nuovamente il processo di stampa. | customer care.             |                              |
|                                                                               |                            |                              |
| La densità di stampa non è uniforme?                                          |                            |                              |

#### Presenza di aree verticali vuote sulle stampe

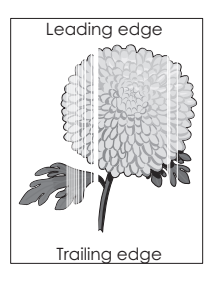

| Azione                                                                                                    | Sì                     | No                           |
|----------------------------------------------------------------------------------------------------|------------------------|------------------------------|
| <ul> <li>Passo 1</li> <li>a Assicurarsi che il programma software utilizzi il motivo di riempimento corretto.</li> <li>b Inviare nuovamente il processo di stampa.</li> </ul>                                     | Andare al passaggio 2. | Il problema è stato risolto. |
| Sulle stampe sono presenti aree verticali vuote?                                                                                                    |                        |                              |
| Passo 2                                                                                                    | Andare al passaggio 3. | Il problema è stato risolto. |
| <ul> <li>a Nel menu Carta del pannello di controllo, impostare tipo e peso della carta in modo che corrispondano alla carta caricata nel vassoio.</li> <li>b Inviare nuovamente il processo di stampa.</li> </ul> |                        |                              |
| Sulle stampe sono presenti aree verticali vuote?                                                                                                    |                        |                              |

| Azione                                                 |                                                                                                    | Sì                                                   | No                                                           |
|--------------------------------------------------------|----------------------------------------------------------------------------------------------------|------------------------------------------------------|--------------------------------------------------------------|
| Passo 3<br>Controlla<br>a Caric<br>b Invia             | are che il tipo di carta utilizzato sia corretto.<br>care il vassoio o l'alimentatore specificato con il tipo di carta consigliato.<br>are nuovamente il processo di stampa.                                                                                                 | Andare al passaggio 4.                               | Il problema è stato risolto.                                 |
| Passo 4<br>a Rimu<br>Avve<br>diret<br>b Invia          | uovere l'unità fotoconduttore e reinstallarla.<br>ertenza — Danno potenziale: Non esporre l'unità fotoconduttore alla luce<br>tta per più di 10 minuti. L'eccessiva esposizione alla luce può compro-<br>tere la qualità di stampa.<br>are nuovamente il processo di stampa. | Andare al passaggio 5.                               | Il problema è stato risolto.                                 |
| Passo 5<br>a Puliri<br>b Invia<br>Sulle sta<br>Passo 6 | re il caricabatterie e la lente della testina di stampa.<br>are nuovamente il processo di stampa.<br>ampe sono presenti aree verticali vuote?                                                                                                    | Andare al passaggio 6.<br>Contatto <u>contatti e</u> | Il problema è stato risolto.<br>Il problema è stato risolto. |
| Sostituir<br>Sulle sta                                 | re l'unità fotoconduttore e inviare nuovamente il processo di stampa.<br>Impe sono presenti aree verticali vuote?                                                                                                    | <u>customer care</u> .                               |                                                              |

#### Come contattare l'assistenza clienti

Quando si contatta il servizio di assistenza, è necessario descrivere il problema riscontrato, il messaggio visualizzato sul display della stampante e le procedure eventualmente seguite per risolverlo.

È inoltre necessario comunicare il modello e il numero di serie della stampante. Per ulteriori informazioni, vedere l'etichetta posta sul retro della stampante. Il numero di serie è riportato anche nella pagina delle impostazioni dei menu.

Lexmark offre diversi modi per risolvere i problemi di stampa. Accedere al sito Web di Lexmark all'indirizzo <u>http://support.lexmark.com</u>, quindi selezionare una delle seguenti opzioni:

| Tech Library           | È possibile ricercare la libreria di manuali, documentazione di supporto, driver e altri download che consentono di risolvere<br>problemi comuni.                                                                                                    |
|------------------------|----------------------------------------------------------------------------------------------------|
| E-mail                 | È possibile inviare un'e-mail al team Lexmark che descriva il problema. Un rappresentante dell'assistenza risponderà e offrirà<br>le informazioni per risolvere il problema.                                                                                                    |
| Chat in tempo<br>reale | È possibile dialogare in chat con un rappresentante dell'assistenza. Il rappresentante può collaborare per risolvere il<br>problema della stampante o offrire supporto di assistenza in cui un rappresentante dell'assistenza può connettersi in remoto<br>al computer tramite Internet per risolvere i problemi, installare aggiornamenti o completare altre attività per consentire l<br>'uso del prodotto Lexmark. |

È anche disponibile l'assistenza telefonica. Negli Stati Uniti o in Canada, chiamare il numero 1-800-539-6275. In altri paesi o regioni, visitare il sito Web all'indirizzo <u>http://support.lexmark.com</u>.